## Settings

## How to enable or disable age verification on all pages?

01) Access the Control Panel

02) After login click on Settings >> Age Verification Pop Up

03) In the line Age Verification Pop Up Status click on Options >> Edit

true = enable false = disable

04) Edit the Age Verification Pop Up Status line to set the minimum age

Unique solution ID: #2631 Author: MFORMULA FAQ Last update: 2022-06-23 21:05